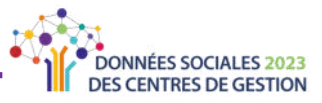

## RÉCUPÉRER LE RAPPORT SOCIAL UNIQUE SOUS FORMAT EXCEL, L'INDEX EGALITE PROFESSIONNELLE ET LA SYNTHESE

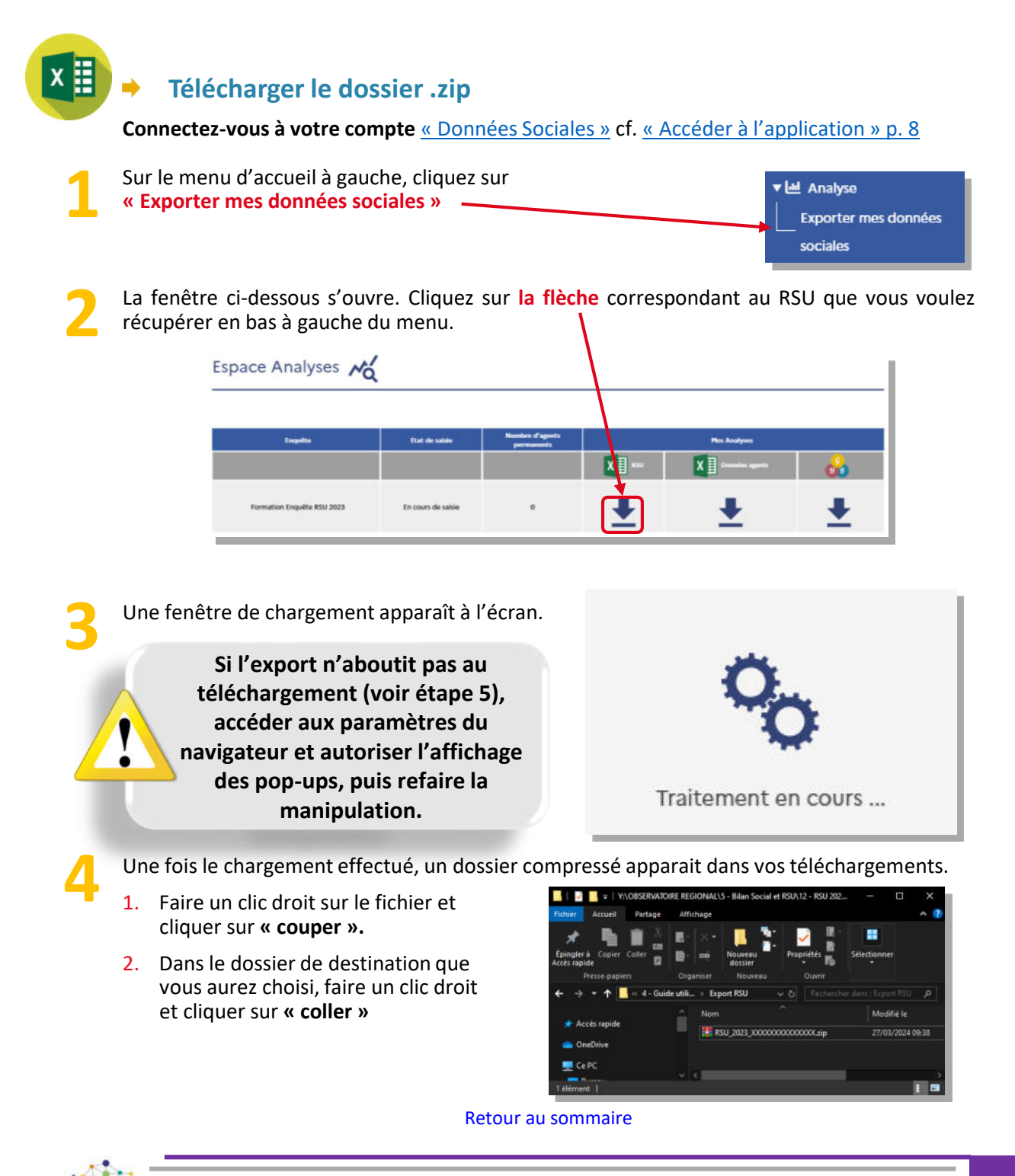

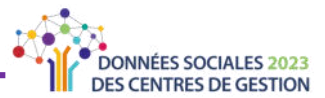

Sur le dossier de destination, procédez à l'extraction des fichiers.

- 1. Extraire les fichiers du dossier compressé
  - « RSU\_2023\_XXXXXXXXXXXX.zip».
  - > Faire un clic droit sur le dossier.
  - > Puis sélectionner « Extraire »

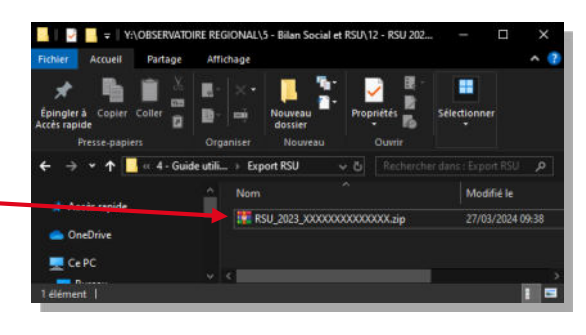

2. Les fichiers extraits apparaissent dans le dossier.

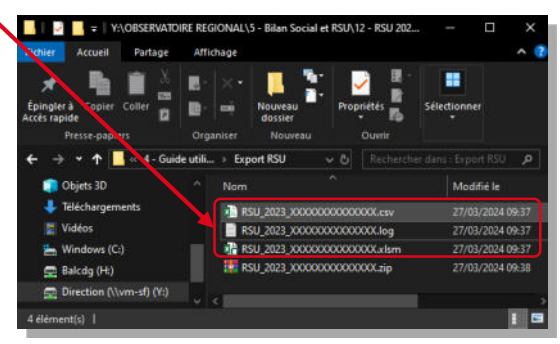

Pour information, les fichiers portent le nom indiqué sur les captures d'écran, avec le numéro de SIRET de votre collectivité à la place de « XXXXXXXXXXXXXX »

## Extraire l'analyse chiffrée et graphique

- Un fois ouvert, cliquer sur « Activer la modification » puis sur « Activer le contenu » sur les bandeaux jaunes horizontaux en haut de page.
- Un fois ouvert, cliquer sur « Importer vos données », puis patienter quelques secondes.

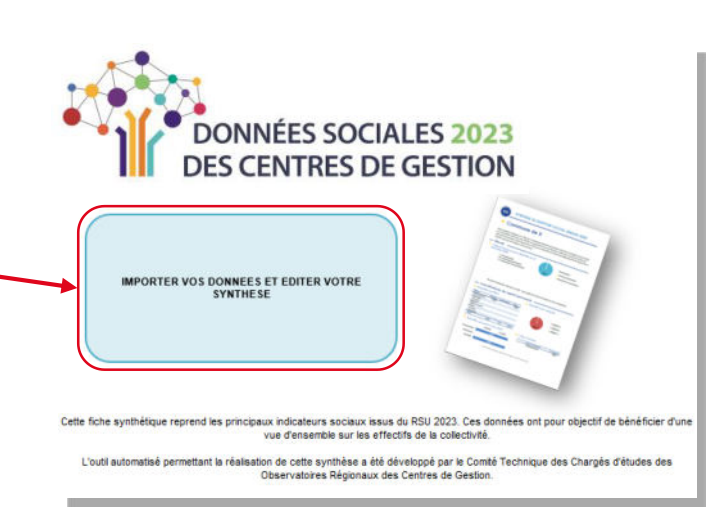

Retour au sommaire

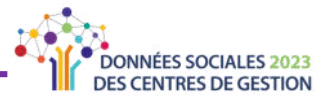

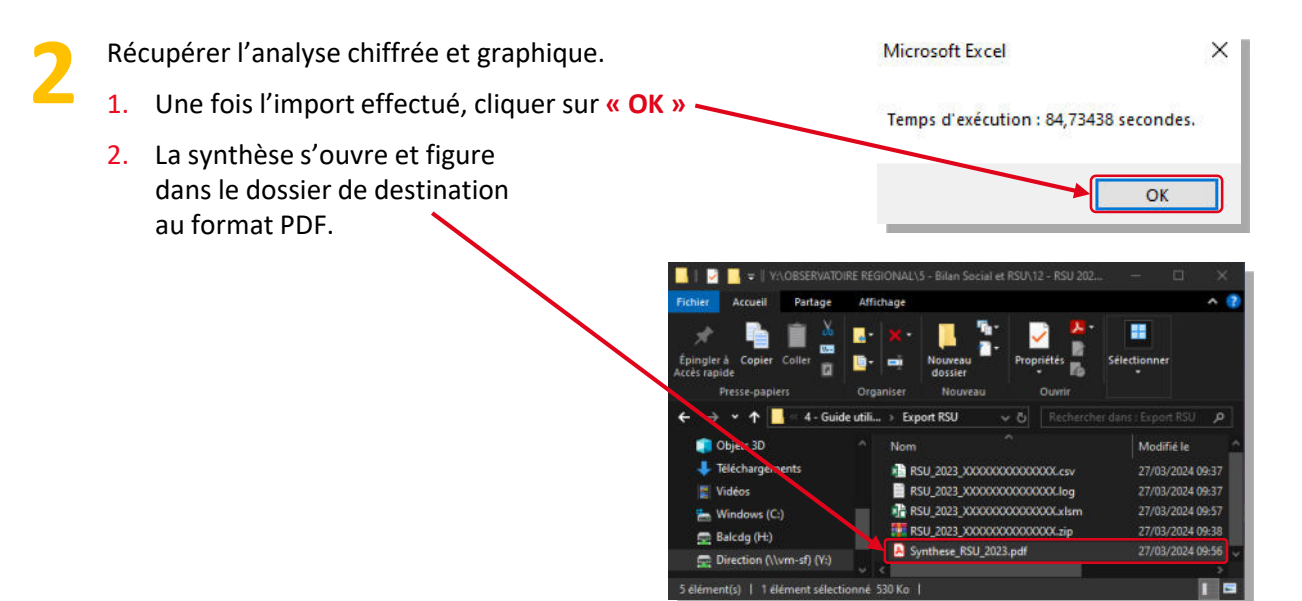

## Exemple d'analyse

Retour au sommaire

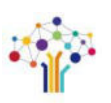